## 联合 (委托) 评审操作指南

## V1.0

请打开新疆维吾尔自治区专业技术人员管理平台(以下简称:职称管理系统)<u>www.xjzcsq.com</u>。(推荐使用<u>谷歌浏览器</u>或<u>火狐浏览</u>器)

| 新疆专业技术人员管理平台 |       |                     |               |      |        |      |                                                                                                    | 自                                                                                                    |                                                                                           | 返回旧版                                                                                            |              |
|--------------|-------|---------------------|---------------|------|--------|------|----------------------------------------------------------------------------------------------------|----------------------------------------------------------------------------------------------------|-------------------------------------------------------------------------------------------|-------------------------------------------------------------------------------------------------|--------------|
| 首页           | 职称服务  | 证书查询                | 继续教育          | 专项人才 | 专家系统   | 在    | 线帮助                                                                                                    |                                                                                                    | 搜索                                                                                        | Q                                                                                               |              |
|              | 关于业温馨 | -当前我<br>2)职称;<br>提示 | X 各系列<br>平审工作 |      | D      | (fin | <ol> <li>通知公告</li> <li>千天参加(2)</li> <li>自治区审告</li> <li>关于开展(2)</li> <li>关于调整(3)</li> <li>关于调整(4)</li> <li>关于调整(4)</li> <li>大于调整(4)</li> <li>大于调整(4)</li> <li>大于调整(4)</li> <li>大于调整(4)</li> </ol> | <b>政策法规</b><br>2022年度职称评<br>计厅关于开展20<br>2022年度自治区<br>2022年自治区工<br>2022年自治区工<br>2022年自治区工<br>2022年度自治区<br>年自治区社会科 | 审工作有关事宜的公告<br>22年高级审计师任职<br>少数民族语文翻译专<br>程系列煤炭工程专业<br>程系列工程咨询专业<br>2党干校教师系列职<br>学研究系列职称评审 | 10-28     10-24     10-24     10-24     10-24     10-24     10-24     10-24     10-20     10-16 | 型線描幕 日日日 第二人 |
| 为您推          |       | 计统一注册               | 平台统一登录        | (职称) | 最新培训报名 |      |                                                                                                    |                                                                                                    |                                                                                           | ◎ 查看全部                                                                                          |              |

一、 登录

新疆专业技术人员管理亚台

请使用评审机构管理员账号直接登录,登录成功后,进入系统职 称管理系统。

自治区本级统一登录入口

| 账号密             | 習码登录        | 其他快捷登录                                     | <b>R</b> |
|-----------------|-------------|--------------------------------------------|----------|
| 9份证号码/单位组织机构代码/ | 用户名         | 电子社保卡                                      |          |
| ▶ 请输入密码         |             | 新疆政务服务网                                    |          |
| <b>》</b> 请输入验证码 | 88204       | 気の (1) (1) (1) (1) (1) (1) (1) (1) (1) (1) | 微信登录     |
| 找回用户名或密码        | 忘记密码?登录遇到问题 |                                            |          |

二、 新增委托

点击【备案工作】-->【联合(委托)评审】-->【我的委托】--> 【新增委托】。

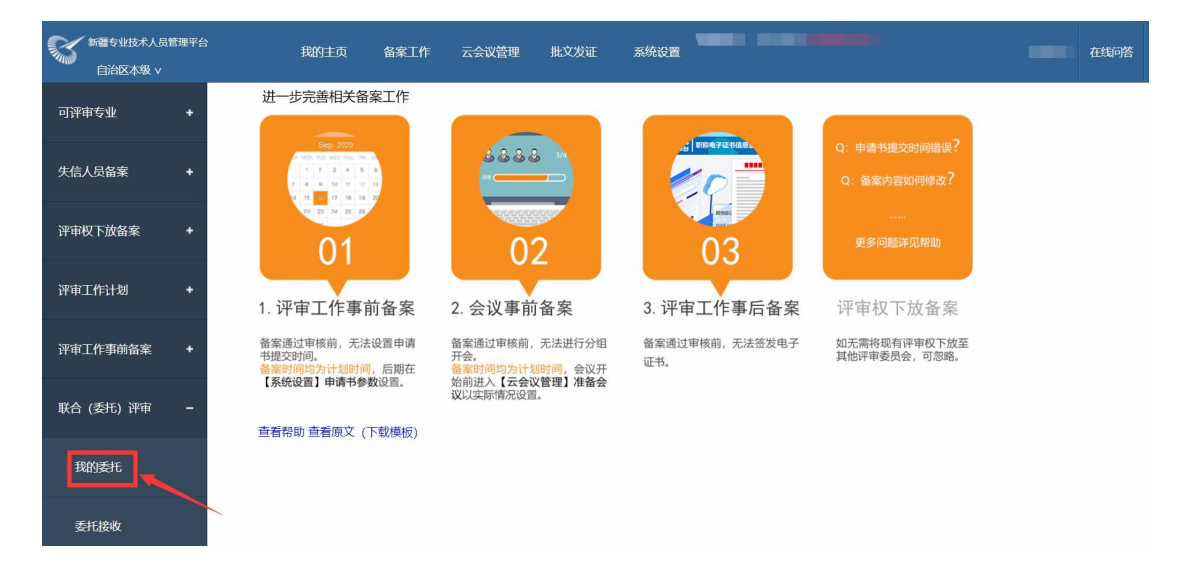

第一步:填写基本信息,受联合(委托)评审委员会是指接收委 托评审方,按照要求填写标题,只能委托评审当年申请书,不能跨年。

联合 (委托) 评审流程

|         |                 | 1、填写基本信息 2、选择申请书 3、上传附件 4、信息确认提交 |
|---------|-----------------|----------------------------------|
| 请填写基本信息 |                 |                                  |
|         | 标题:             | 关于xx年度xx系列xx专业的委托 (联合) 评审        |
|         | 年度:             | 2022                             |
|         | 受联合 (委托) 评审委员会: | 请选择    ▼                         |
|         |                 | 下一步 取消                           |

第二步:选择申请书,点击【备选申请书】,选择需要委托评审 的申请书,在序号前的小方格里打钩 ☑,再点击【保存】后,在【己 选申请书】中查看申请书是否选择正确,确认无误后,点击【已完成 选择】进行下一步。

|         |              |                   |         | 联合 (委托) 评审流程                                        |                                     |      |
|---------|--------------|-------------------|---------|-----------------------------------------------------|-------------------------------------|------|
| ∎1<br>E | 选申请书         | 3 <b>备选申请书</b>    | 1、填写基本信 | ② 2、 送拝申請书 3、 上作別件 4、 信息輸入当<br>返回上一歩 (已%)成选择) 洪行下一步 | ξ.                                  |      |
| 甲       | 条件:<br>申请资格: | 选择请单击后面的小图标<br>搜索 | 工作单<br> | ■位: 基层工作单位名称<br>デ业: 満逸择 ∨                           | 申请级別: 全部 〜<br>办理日期: -               |      |
|         | 序号           | 姓名                | 申请书编号   | 基层工作单位/推荐单位                                         | 资格                                  | 二级专业 |
|         | 1            |                   | RSSQ00  | 哈巴河县公安局                                             | [评审]图书资料专业/助理馆员                     |      |
|         | 2            |                   | RSSQ00  | 东西                                                  | t <sup>er</sup> i statut des statut | 科学   |
|         | 3            | fe.               | RSSQ0(  | 新                                                   | () <sup>2</sup>                     |      |

第三步:上传附件,选择【委托评审函】,上传的文件大小在 8M 之内,超过无法上传。

|                       | 联合 (委托) 评审流程                         |  |
|-----------------------|--------------------------------------|--|
|                       | 1、 填写基本信息 2、 选择申请书 3、 上传谢件 4、 信息输入提交 |  |
| 请上传联合 (委托) 评审 【1】相关附件 |                                      |  |
| (上传的文件大小在8M之内)        |                                      |  |
| <b>委托评审函</b> * 0%     |                                      |  |
|                       | 上一步 下一步                              |  |

第四步:信息确认提交,检查信息是否有误,有误点击【返回上 一步】修改,无误后点击【确认无误我要提交】,提交后无法再修改。

|            |       | 联合 (委托) 评审流程                     |  |
|------------|-------|----------------------------------|--|
|            |       | 1、填写基本信息 2、选择申请书 3、上传附件 4、信息确认提交 |  |
| ■联合 (委托)   | )评审信息 | 返回上一步 輸入无限接吸提交 提交以后,将无法再修改       |  |
| 标题:        | 1     |                                  |  |
| 委托单位:      | 乌鲁    | N                                |  |
| 受托单位:      | 自治[   |                                  |  |
| 年度:        | 2022  |                                  |  |
| 人数:        | 1人    |                                  |  |
| 状态:        | 委托方   |                                  |  |
| 查看申请书详     | ¥情    |                                  |  |
| ■ 附/////含色 |       |                                  |  |

完成委托评审申请,通知受委托方在系统中接收委托评审。

## 三、 委托接收

受委托方登录登录账号后,点击【备案工作】-->【联合(委托) 评审】-->【委托接收】-->【委托(联合)评审接收】-->【办理】, 办理需要接收的委托评审。

| 新檀专业技术人员<br>自治区本级 v | 管理平台 | 1        | 我的主页 备案工作 云会议管理                          | 批文发证 | 系统设置      |          |                     | 在线问答 退出     |
|---------------------|------|----------|------------------------------------------|------|-----------|----------|---------------------|-------------|
| 可评审专业               |      | 委托 (联    | <b>含) 评审接收</b> , 委托 (联合) 评审查询            | 0    |           |          |                     |             |
| 失信人员备案              |      | 条件       | ‡: 4<br>搜索                               |      | 年度: 请选择 💙 | 委托方: 请选择 | ·                   |             |
| 评审条件备案              |      | 序号       | 名称                                       | 年度   | 委托评审委员会   | 状态       | 办理时间                |             |
| 评审权下放备案             |      | 1        | 关于2022年度新闻系列记者等专业的委托 (联<br>合) 评审 共13人    | 2022 | 40.00     | 受托方      | 2022/11/28 12:33:18 | 办理          |
| 评审工作计划              |      | 2        | 关于2022年度工程系列建筑专业委托评审<br>共2人              | 2022 |           | 受托方      | 2022/11/28 11:51:14 | 办理          |
| 评审工作事前备案            |      | 3        | 关于2022年度工程系列机械电子专业 (广播电视<br>工程) 委托评审 #3人 | 2022 |           | 受托方      | 2022/11/28 11:49:22 | 办理          |
| 联合 (委托) 评审          |      | 4        | 关于2022年度工程系列建筑专业助理工程师的委<br>托评审 共1人       | 2022 |           | 受托方      | 2022/11/20 16:44:28 | 办理          |
| 我的委托                | 2    | 5        | 关于2022年度新闻系列新闻专业助理记者的委托<br>(联合) 评审 共1人   | 2022 | 1000      | 受托方      | 2022/11/18 12:56:35 | の理          |
| 委托接收                |      | <b>3</b> |                                          |      | 1-5 共5    |          |                     | 每页显示: 10条 🗸 |

点击办理后,可查看详细委托评审的内容,确定接收点击【确认 无误接收】,若不接收委托评审,点击【退回】,即可退回委托方。

|                |                            | 联合(委托)评审流程                         |
|----------------|----------------------------|------------------------------------|
| Ⅰ联合 (委托)       | ) 评审信息                     | 退回 <mark>确认无波统收</mark> 提交以后,将无法再修改 |
| 标题:            | 关于2022年度新闻系列记者等专业的委托(联合)评审 |                                    |
| 委托单位:          | 霍城县人社局                     |                                    |
| 受托单位:          | 伊犁哈萨克自治州评审委员会              |                                    |
| 年度:            | 2022                       |                                    |
| 人数:            | 13 人                       |                                    |
| 状态:            | 受托方                        |                                    |
| 查看申请书说         | 羊情                         |                                    |
| 附件信息<br>、 委托评审 | đ                          |                                    |